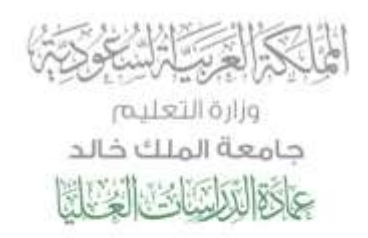

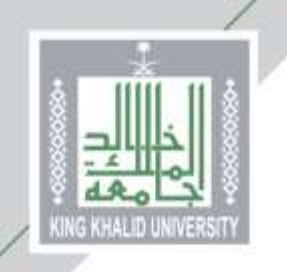

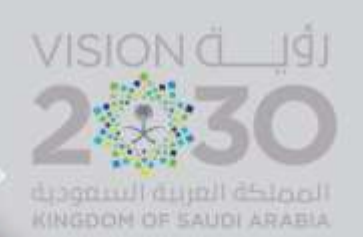

## الدليل الإرشادي لتعبئة طلب قبول الدراسات العليا

أخي المتقدم .. أختي المتقدمة ..

لضمان فرصتك في عملية القبول في برامج الدراسات العليا، و لمساعدتنا على إجراء عملية القبول بكل دقّة وشفافية؛ نرجو منك التأكد من تعبئة جميم مقول طلب القبول الإلكتروني والتحقق من صحتها، حيث سيتم استبعاد أي طلب غير مكتمل أو أي طلب يحتوى على بيانات غير صحيحة ...

## مع دعائنا لكم بالتوفيق

| ت فول بكلوروس للطنة السعوس.<br>ان التحصمات في قدامعة<br>بم الخلومات التربية | طلا<br>دليا<br>تتم |
|-----------------------------------------------------------------------------|--------------------|
| تعراض انسبة المؤهنة والمورونة<br>مد معيل الراسات النذا<br>المجيل الدفول     |                    |
| اسم المستخدم<br>کلمة السي                                                   |                    |
| هل سبت کلمة السر؟                                                           |                    |

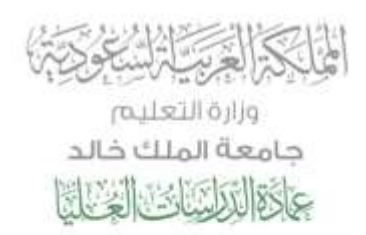

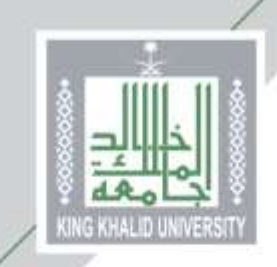

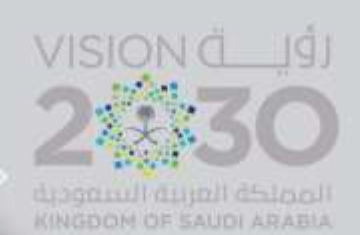

## من هنا ...

يختار المتقدم/المتقدمة (طلب قبول الدراسات العليا) كما هو موضح أعلاه لتظهر الصفحة التالية ويتم اختيار (طلب قبول جديد)

|      | ويعتب الملبية التقصيص                                                                                                    | يريد<br>قان البول باللوموس لكافية السعونيين.                                                                                                    |
|------|----------------------------------------------------------------------------------------------------|----------------------------------------------------------------------------------------------------|
|      | <ul> <li>مانند.</li> <li>مانند عندان الثلاثية</li> <li>منين حسن العول الثلاثية</li> <li>منين حسن العول الثلاثية</li> <li>منين حسن العليم العليم الثلاثية</li> <li>منياء حسن العليم العليم التلامية</li> <li>ماليمة حلت العليم التلامي</li> </ul> | لىل ئەئەمەمەت مى الەلمە<br>سىم الەتومەت غانچونە<br>ئىشىرىش ئىسبە لىملىك ۋەتمەرپونە<br>شىلى قىلىل ايدامەت لىملىد<br>شىلى قىلىلى<br>ئەرلىقلەركى ( * * |
|      |                                                                                                    |                                                                                                    |
| 0000 | tilling till and i definer ofly and a standard tanda<br>and a standard tanda                                                                                                    | iki<br>Silando<br>Silando<br>Silando                                                                                                    |

ثم إدخال السجل المدني للمتقدم/المتقدمة

|                       |                    |                | به الرئيسية للخذمات                      |
|-----------------------|--------------------|----------------|------------------------------------------|
|                       |                    |                | للمادة الدراسات العليا                   |
| ڪر مرز انڊليٽ ڪرا 🕲 🚔 |                    |                | ينز بني بدين                             |
|                       |                    |                | المين .                                  |
|                       |                    | * 173628 ST    | مأثب شبول بكالوريوس للطلبة السعوديين     |
|                       |                    | - Children Edu | عليل انتخصصات في الجامعة                 |
|                       | 5: P <del>.P</del> | الدرجة "       | تغديم فعبلومات التربوبة                  |
|                       |                    | السجل المدنى " | طلب إكمال درجة البكالوريوس لصلتة الديلوم |
|                       |                    |                | غليل التخصصات العثمية                    |
|                       | التاني             |                | شيوط الغبول                              |
|                       |                    |                | استغراض السببة المؤهلة والموزونة         |
|                       |                    |                | غائب فبول البراسات الفتيا                |
|                       |                    |                | التدفق من الوثائق. •                     |
|                       |                    |                | الابيسي 🔹                                |
|                       |                    |                | إندال الغالبات 👘 👘                       |

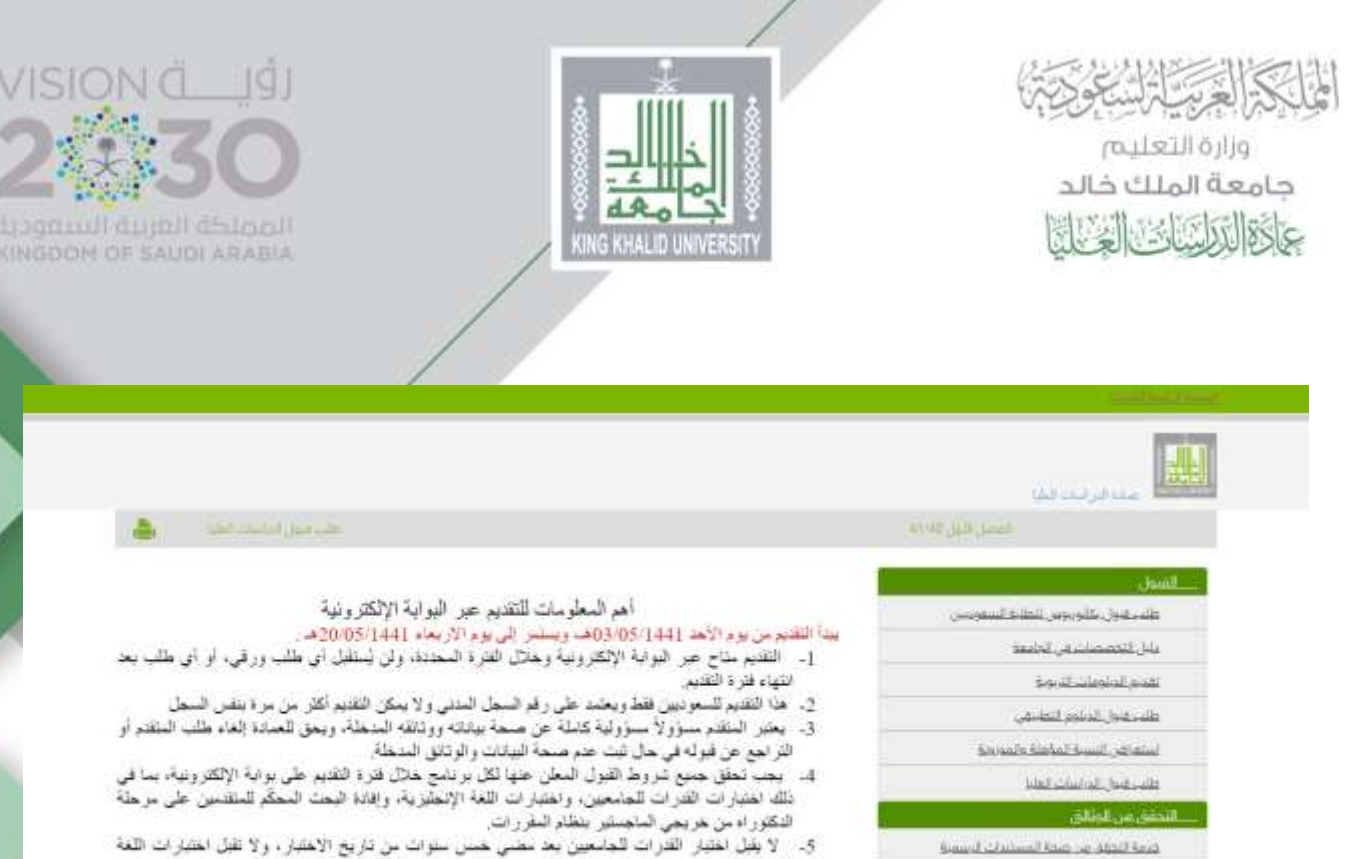

التطفر مدر وأنفة التشق

فللستحويل تحامعه الملكر خلير

فلسرادهن فاجامعه

طلب عندة داسة القبر السهوتس،

اللجم الطعفي

إدخال للطلبات

- الإنجليزية بعد مضى سنتين للنوفل والأبلنس، وتلات سنوات للكفايات، من تاريخ الاختيار. 6- يؤمر النظام بتصنيل جميع النظات المطلوبة بصيغة (PDF)، كل ملف في المكان المعند له على البوابة. 1999 - والم
  - الالكار ونية ، ويكتب كل ملك باسم.
    الالكار ونية ، ويكتب كل ملك باسم.
    7. عند الالتهاء من تعنية الطلب يتم طباعة أو حفظ البيانات ورقم الطلب.
  - 8. ستعلن أسماء المرشحين للقبول بعد الانتهاء من إجراءات تتقيق البيانات والوثائق المدخلة.

عند وجود أي استقسار خلال فنرة القديم بمكن التواصل معنا من خلال هواتف العمادة (التسقدمين0172418367 /0172418366 /0172418366)، للسقدسات 0172418907)، أو عبر البريد الإلكتروني للعسانة: dgs@kku.edu.sa

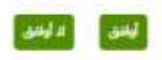

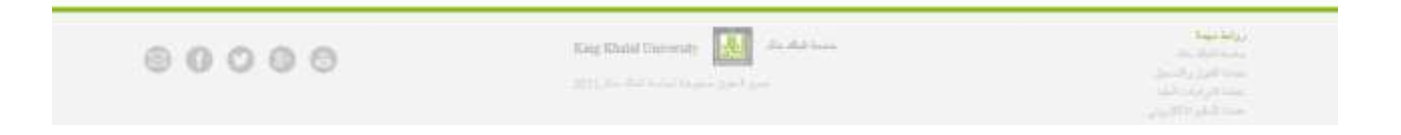

تحتوي هذه الصفحة على أهم معلومات التقدم بطلب القبول ... يرجى التنبه لها

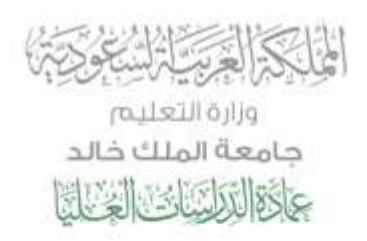

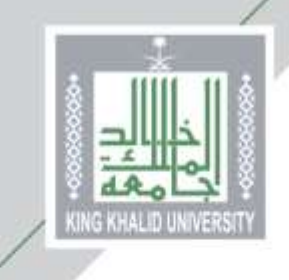

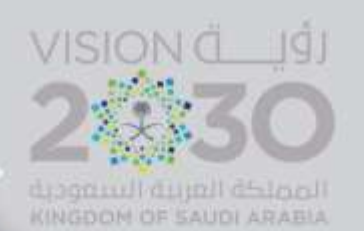

| and the second second second second second second second second second second second second second second second                                                                                                    |                                                                                                    |                                                                                                    |
|----------------------------------------------------------------------------------------------------|----------------------------------------------------------------------------------------------------|----------------------------------------------------------------------------------------------------|
| ي المارية من المارية من المارية المراجعين.<br>معان المريق المارية من المارية المراجعين.                                                                                                    | السفان أسراستها المراجلة البا                                                                                                    | المتعادية الأراهيب المنالية                                                                                                    |
| يايل المنابعين مي الماليون<br>المحجولات واليون التيوي                                                                                                    | and the second of                                                                                                    | (e                                                                                                    |
| Construction of the American Street Street S | 5 million (1997)                                                                                                    | ·                                                                                                    |
| اللغسير من العالم.<br>العديمية :                                                                                                    | "needs feering"                                                                                                    | 5 TY008-17972                                                                                                    |
| iii                                                                                                    | 1 and 1 and 1                                                                                                    |                                                                                                    |
|                                                                                                    | * e                                                                                                    |                                                                                                    |
|                                                                                                    | البريد الالتانيوني".<br>في ذلق مستند أو مستند المراحة                                                                                                    | ار.<br>مندر المقاد إيتبية المحلق والوطنة عليه حليه منيان من المتوادة للمة السير.                                                                                                    |
|                                                                                                    |                                                                                                    | + Passanad attalast at 14                                                                                                    |
|                                                                                                    | *                                                                                                    |                                                                                                    |
|                                                                                                    | Participation of the                                                                                                    |                                                                                                    |
|                                                                                                    | President and prove                                                                                                    |                                                                                                    |
|                                                                                                    | s das 19 percentils                                                                                                    | and how have                                                                                                    |
|                                                                                                    | Philippiness, and start proved                                                                                                    |                                                                                                    |
|                                                                                                    | Party 1                                                                                                    | anne - Parlas Narle - Dissidere Narle                                                                                                    |
|                                                                                                    |                                                                                                    |                                                                                                    |
|                                                                                                    | 1                                                                                                    | 110 VI                                                                                                    |
|                                                                                                    |                                                                                                    | er puis teatre<br>Ar tease teatre to facilitation                                                                                                    |
|                                                                                                    |                                                                                                    | · 2                                                                                                    |
|                                                                                                    |                                                                                                    | (*                                                                                                    |
|                                                                                                    |                                                                                                    | 12                                                                                                    |
|                                                                                                    | 1.000                                                                                                    |                                                                                                    |
|                                                                                                    | 1.0mm                                                                                                    | الله الي محمد معالي المركز بعد الموال من بعد المواط بعدان المال بقد المراجع المراجع المركز المال بقد الم                                                                                                    |
|                                                                                                    |                                                                                                    | المريس الدكتين                                                                                                    |
|                                                                                                    | 7 Residence of Advant                                                                                                    |                                                                                                    |
|                                                                                                    |                                                                                                    | The contract of the contract of the contract o    |
|                                                                                                    | 1 Business Products                                                                                                    | And a Copulation                                                                                                    |
|                                                                                                    | n Baltan (Kitala)<br>Salah yang                                                                                                    | And a construction of the second second seco    |
|                                                                                                    | t Representation<br>Constraints provide                                                                                                    | بالمسرة بوسطة المنور<br>المسرة بوسطة<br>المسرة)، السب الارار ال                                                                                                    |
|                                                                                                    | <sup>1</sup> Report PATLAT<br><sup>2</sup> Reduct Page<br><sup>2</sup> Reduct Page<br><sup>2</sup> Advantation<br><sup>2</sup> Advantation                                                                                                    | المسرة بوطنية المنتجانية<br>المسرة بوطنية<br>إسمرة) بالمسيحات (الس                                                                                                    |
|                                                                                                    | 1 Notice/PARSH<br>1 Notice/PARSH<br>2 Notice/Parsh<br>2 Notice/PARSH<br>2 Notice/PARSH<br>2 Notice/PARSH<br>2 Notice/PARSH<br>2 Notice/PARSH<br>2 Notice/PARSH<br>2 Notice/PARSH<br>2 Notice/PARSH<br>2 Notice/PARSH<br>2 Notice/PARSH<br>2 Notice/PARSH<br>2 Notice/PARSH<br>2 Notice/PARSH<br>2 Notice/Parsh<br>2 Notice/Parsh<br>2 Noti                                                                                                    | م معدي معدي معدي<br>المعرف به معدي<br>المعرف (م معدي معدي م) . [منبع مع ] . [م                                                                                                    |
|                                                                                                    | 1 Noter (PARSH)<br>1 Noter (PARSH)<br>2 Noter (PARSH)<br>1 Noter (PARSH)<br>2 Noter (PARSH)<br>2 Noter (PARSH)                                                                                                    | الم من الم الم الم الم الم الم الم الم الم الم                                                                                                    |
|                                                                                                    | ۲ Natura (1993)<br>(میلیند کار میلیند)<br>(میلیند کار میلیند)<br>(میلیند)<br>(میلیند)<br>(میلیند)<br>(میلیند)<br>(میلیند)<br>(میلیند)                                                                                                    | ی میرون به میرون<br>(میرون به میرون<br>(میرو )، (میرو *)، (میرو<br>(میرو میرو میرو<br>* در ایرو در ایرو                                                                                                    |
|                                                                                                    | ۲ کوراندی کاری<br>(میر ۲ مورندی)<br>(میر ۲ مورندی)<br>(میر کاری)<br>(میر ۲ میروند)<br>(میر ۲ میروند)<br>(میروند)<br>(میر ۲ میروند)<br>(میر ۲ میروند)<br>(میر ۲ میروند)<br>(میر ۲ میروند)<br>(میر ۲ میروند)<br>(میروند)<br>(میرو)<br>(میرو)<br>(میروند)<br>(میروند)<br>(میرو)<br>(میرو)<br>(میرو)<br>(میرو)<br>(میرو)<br>(میرو                                                                                                    | ی میرون به میرون<br>(میرون به میرون)، (میرون ۱۰)، (م<br>(میرون میرون)، (میرون ۱۰)، (م<br>+ در ایرون در ایرون<br>۲۰ میرون میرون                                                                                                    |
|                                                                                                    | ا الورسية (1999)<br>المريح (1994)<br>المريح (1994)<br>المريح (1994)<br>المريح (1994)<br>المريح (1994)<br>المريح (1994)<br>المريح (1994)<br>المريح (1994)                                                                                                    | ی میرون به میرو<br>(میرون به میرو<br>(میرو)، (میرو این (م<br>(میرو)، (میرو<br>(میرو)، (میرو<br>(میرو))، (میرو<br>(میرو))، (میرو)<br>(میرو)<br>(میرو))، (میرو)<br>(میرو)<br>(میرو)<br>(میرو)                                                                                                    |
|                                                                                                    | ۲ کورانده (۱۹۹۵)<br>۲ مربوط ۲ کاریک<br>۲ مانیک<br>۲ مانی<br>۲ مانیک<br>۲ مانیک<br>۲ مانیک<br>۲ مانیک<br>۲ مانیک<br>۲ مان                                                                                                    | ی میرون به جنوع المطلق کارین<br>الاستریک به اللبل<br>(استریک)، (است ۱۰)، (ال<br>الاستریک)، (الاست ۱۰)، (ال<br>به در استریک البللی<br>(* در استریک البللی                                                                                                    |
|                                                                                                    | ا المراسط (1993)<br>(2004) (2004)<br>(2004) (2004)<br>(2004) (2004)<br>(2004)<br>(2004)<br>(2004) (2004)<br>(2004) (2004)<br>(2004) (2004) (2004)<br>(2004) (2004) (2004) (2004)<br>(2004) (2004) (2004) (2004) (2004)<br>(2004) (2004) (2004                                                                                                    | ی میرون به میرون<br>الاستریک به میرو<br>(استریک)، (سیف ۱۰)، (الی<br>به در اینیل در اینیل<br>به در اینیل در اینیل<br>ال میرود در میرو به ۱۰)،                                                                                                    |
|                                                                                                    | ا المراسي (1999)<br>(2004)<br>(2004)<br>(200) | ی میرون به بیش این این این این این این این این این این                                                                                                    |
|                                                                                                    | ا المراسم ( المراسم )<br>المراسم ( مراسم )<br>المراسم ( مراسم )<br>المراسم ( مراسم )<br>المراسم ( مراسم )<br>المراسم ( مراسم )<br>المراسم ( مراسم )<br>المراسم ( مراسم )<br>المراسم ( مراسم )<br>المراسم ( مراسم )<br>المراسم ( مراسم )<br>المراسم ( مراسم )<br>المراسم ( مراسم )                                                                                                    | من من المراجع المراجع ا<br>المراجع المراجع المراجع المراجع المراجع المراجع المراجع المراجع المراجع المراجع المراجع المراجع المراجع المراجع المراجع المراجع المراجع المراجع المراجع المراجع المراجع المراجع المراجع المراجع المراجع المراجع المراجع المراجع المراجع المراج         |
|                                                                                                    | الالمالية المراسمة (<br>المراجعة (<br>المراجعة المالية<br>المراجعة المالية<br>المراجعة (<br>المراجعة المراجعة المراحية المراحية المراجعة المراحية المراجعة المراجعة المراجعة المراحيعة المراحية المراحية المراحية المرا                                                                                                    | الم المراك ( المراكل المراكل الم<br>لمراكل المراكل المراكل المراكل المراكل المراكل المراكل المراكل المراكل المراكل المراكل المراكل المراكل المراكل المراكل المراكل المراكل المراكل المراكل المراكل المراكل المراكل المراكل المراكل المراكل المراكل المراكل المراكل المراكل ا      |
|                                                                                                    | الاللا الإلى الإلى المراسية (<br>المراجعة المراجعة (<br>المراجعة المراجعة (<br>المراجعة المراجعة المراجعة المراجعة المراجعة المراجعة (<br>المراجعة المراجعة المراجع<br>المراجعة المراجعة المراجعة المراجعة المراجعة المراجعة المراجعة المراجعة المراجعة المراجعة المراجعة المراجعة المراجعة المراجعة المراجعة المراجعة المراجعة المراجعة المراجعة المراجعة المراجعة المراجعة المراجعة المراجعة المراجعة المراجعة المراجعة المراجعة المراجعة المراجعة المراجعة المراجعة المراجعة ال<br>المراجعة المراجعة المراجعة المراجعة المراجعة المراجعة المراجعة المراجعة المراجعة المراجعة المراجعة المراجعة المرا<br>المراجعة المراجعة المراجعة المراجعة المراجعة المراجعة المراجعة المراجعة المراجعة المراجعة المراجعة المراجعة المر<br>المياني                                                                                                    | الم المراك ( المراكل المراكل المراكل المراكل المراكل المراكل المراكل المراكل المراكل المراكل المراكل المراكل ا<br>المراكل المراكل المراك<br>المراكل المراكل المراكل المراكل المراكل المراكل المراكل المراكل المراكل المراكل المراكل المراكل المراكل المراكل المراكل المراكل المراكل المراكل المراكل المراكل المراكل المراكل المراكل المراكل المراكل المراكل المراكل المراكل المراكل المراكل المراكل المراكل المراكل المراكل المراكل المراكل المراكل ال<br>المراكل المراكل المراكل المراكل المراكل المراكل المراكل المراكل المراكل المراكل المراكل المراكل المراكل المراكل المراكل المراكل المراكل المراكل المراكل المراكل المراكل المراكل المراكل المراكل المراكل المراكل المراكل المراكل المراكل |
|                                                                                                    | الاللا الإلى الإلى<br>يوم الارك ال<br>المري المرك ال<br>المري المرك ال<br>المري المرك ال<br>المري المرك المري ال<br>المري المرك المري المرك ال<br>المري المرك المري المرك ال<br>المري المرك المري المرك ال<br>المري المرك المرك المرك المرك ال<br>المرك المرك المرك المرك المرك ال<br>المرك المرك المرك المرك المرك المرك ال<br>المرك المرك المرك المرك المرك المرك ال<br>المرك المرك المرك المرك المرك المرك ال<br>المرك المرك المرك المرك المرك المرك ال<br>المرك المرك المرك المرك المرك المرك المرك المرك المرك المرك ال<br>المرك المرك                                                                                                    |                                                                                                    |
|                                                                                                    | المراسم ( )<br>المراجعة ( )<br>المراجعة ( )<br>المراجع ( )<br>المراجع ( )<br>المراحع ( )<br>المراحع ( )<br>المراحع ( )<br>الممراحع ( )<br>ا                                                                                                    |                                                                                                    |
|                                                                                                    | المعادر المرادية (<br>المراجعة المحادة )<br>المراجعة المحادة (<br>المراجعة المحادة )<br>المراجعة المحادة المحادة (<br>المراجعة المحادة المحادة ال<br>محادة محادة المحادة المحادة المحادة المحادة المحادة المحادة المحادة المحادة المحادة المحادة المحادة المحادة المحالمحا محالة المحالة المحالة المحالة المحالة المحالة المحالة المحالة المحالة المحالة المحالة المحالة المحالة المحالة المحا                                                                                                    |                                                                                                    |
|                                                                                                    | المعادر المرادية (<br>المراجعة المحالية (<br>المراجعة المحالية (<br>المراجعة المحالية (<br>المراجعة المحالية المحالية المحالية (<br>المراجعة المحالية المحالية المحالية (<br>المحالية المحالية المحالية (<br>المحالية المحالية المحالية (<br>المحالية المحالية المحالية (<br>المحالية المحالية المحالية (<br>المحالية المحالية المحالية (<br>المحالية المحالية المحالية (<br>المحالية المحالية المحالية (<br>المحالية المحالية المحالية (<br>المحالية المحالية المحالية (<br>المحالية المحالية المحالية المحالية المحالية المحالية المحالية (<br>المحالية المحالية المحالية المحالية المحالية المحالية المحالية المحالية (<br>المحالية المحالية المحالية المحالية المحالية المحالية المحالية المحالية المحالية المحالية المحالية المحالية المحالية المحالية (<br>المحالية المحالية المحاليية المحاليمحا المحالية المحاليمحا المحالية المحاليمحا المحا                                                                                                    |                                                                                                    |
|                                                                                                    | المعادر المراد ال<br>المراد المراد ال<br>المراد المحاد ال<br>المراد المحاد ال<br>المراد المحاد المحاد المحاد المحاد المحاد<br>المراد المحاد المحاد المحاد المحاد المحاد المحاد المحاد<br>المحاد المحاد المحاد<br>المحاد المحاد المحاد المحاد المحاد المحاد المحاد المحاد المحاد المحاد المحاد المحاد المحاد المحاد المحاد المحا<br>المحاد المحاد المحاد المحاد المحاد المحاد المحاد المحاد المحاد المحاد المحاد المحاد المحاد المحاد المحاد المحا<br>المحاد المحاد المحاد المحاد المحاد المحاد المحاد المحاد المحاد المحاد المحاد المحاد المحاد المحاد المحاد المحا<br>المحاد المحاد المحاد المحاد المحاد المحاد المحاد المحاد المحاد المحاد المحاد المحاد المحاد المحاد المحا محاد محا                                                                                                    |                                                                                                    |
|                                                                                                    | المعد (مرید و ا<br>مرم (میرید و ا<br>این محد (مرید و ا<br>این محد (مرید و ا<br>این محد (مرید و ا<br>این محد (مرید و ا<br>این محد (مرید و ا<br>مرید (مرید و ا<br>محد (مرید و ا<br>محد (مرد (مرید و ا<br>محد (مرد (مرد و ا<br>محد (مرد (مرد (مرد (مید (مرد (م                                                                                                    |                                                                                                    |
|                                                                                                    | المعدر المعدر المعد<br>المعدر المعدر المعدر المعدر المعدر المعدر المعدر المعدر المعدر المعدر المعدر المعدر المعدر المعدر المعدر المعد<br>المعدر المعدر المعدر المعدر المعدر المعدر المعدر المعدر المعدر المعدر المعدر المعدر المعدر المعدر المعدر المعد<br>المعدر المعدر المعدر المعدر المعدر المعدر المعدر المعدر المعدر المعدر المعدر المعدر المعدر المعدر المعدر المعد                                                                                                    |                                                                                                    |
|                                                                                                    | المعادر المراجم (<br>المرح المراجم (<br>المرح المراجم (<br>المراجم (<br>المرامم (<br>المرامم (<br>المرم (<br>المرامم (<br>المرامم (<br>المراحم (                                                                                                    |                                                                                                    |
|                                                                                                    | المعادر المراجع (<br>المرح المراجع (<br>المرح المراجع (<br>المراجع (<br>المراحي (<br>المرمع (<br>المراحع (<br>المر) (<br>المراحع (<br>المرا                                                                                                    |                                                                                                    |
|                                                                                                    | ال 19 ( مرزید و ۱<br>مرز ۹ ( مرزید و ۱<br>این ۱۹ ( مرزید و ۱<br>این ۱۹ ( مرزید و ۱<br>۱۹ ( مرزید و ۱<br>۱۹ ( مرزید و ۱۹ ( مرزید و ۱<br>۱۹ ( مرزید و ۱۹ ( مرزید و ۱<br>۱۹ ( مرزید و ۱۹ ( مرزید و ۱۹ (                                                                                                    |                                                                                                    |
|                                                                                                    | ال 19 ( 19 ( 19 ( 19 ( 19 ( 19 ( 19 ( 19                                                                                                    |                                                                                                    |
|                                                                                                    | ال 10 ( براین ۱ (<br>بر ۱ ( براین ۱ (<br>بر ۱ ( براین ۱ ( ) ) ))))))))))))))))))))))))))))))                                                                                                    |                                                                                                    |

الحقول التي بجانبها علامة (\*) .. حقول إجبارية

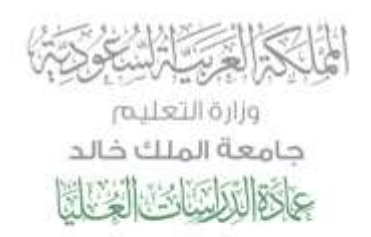

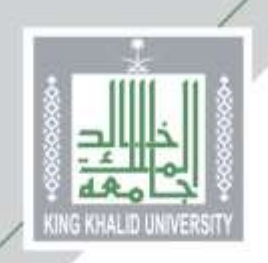

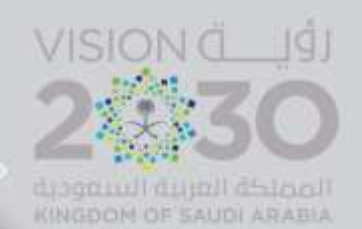

من هنا ... يختار المتقدم/المتقدمة المقر الجامعي: بالقريقر للطلابه المدينة الجامعية بالقريقر للطلابه

المجمع الأكاديمي بأبها للطالبات

|                                                                                                    | NEW ALCOUNT OF A                                                                                                    |
|----------------------------------------------------------------------------------------------------|----------------------------------------------------------------------------------------------------|
| Las contractors and                                                                                                    | عمادة الدراسات العليا<br>• ***                                                                                                    |
|                                                                                                    |                                                                                                    |
|                                                                                                    | · .                                                                                                    |
| <b>Q</b> - <b>Q</b> - <b>Q</b> - <b>Q</b> - <b>Q</b> - <b>Q</b> - <b>x</b> <sup>2</sup>                                                                    | ىب قىول بكالوريوس للطلبة السفونيين · · ·                                                                                                    |
| 5                                                                                                    | ل الخصصات في الدانعة                                                                                                    |
| علائب شيول الدراسات العليا -                                                                                                    | بيم لدلودات التربوية                                                                                                    |
|                                                                                                    | تعراض النسبة لمؤهلة والموزونة                                                                                                    |
| المفر". المدينة التامعية بأنها                                                                                                    | ب مول الدراسات العليا                                                                                                    |
| •                                                                                                    | ق من الوتاق                                                                                                    |
| يبتبه السرية وتعلق بدين                                                                                                    | 8 <u>-</u>                                                                                                    |
| يفات الطالب المله التطابي •                                                                                                    | الطليف                                                                                                    |
|                                                                                                    |                                                                                                    |
| 9 <sup>22</sup> . (99) a                                                                                                    |                                                                                                    |
|                                                                                                    |                                                                                                    |
| 00000                                                                                                    |                                                                                                    |
|                                                                                                    |                                                                                                    |
|                                                                                                    |                                                                                                    |
|                                                                                                    | units<br>Units                                                                                                    |
|                                                                                                    |                                                                                                    |
| ة للقبول                                                                                                    | <br><br>تحميل الوثائق المطلوب                                                                                                    |
| ة للقبول<br>افتيابية أو إوبابية التحميل                                                                                                    | <br>تحميل الوثائق المطلوب<br>الانتيام بأن المثلاثة، إما                                                                                                    |
| ة للقبول<br>افتيارية أو إجبارية التحميل                                                                                                    | <br>تحميل الوثائق المطلوب<br>ـ الإنتباه بأن الوثائق إما                                                                                                    |
| ة للقبول<br>افتيارية أو إجبارية التحميل                                                                                                    | ۰۰<br>تحميل الوثائق المطلوب<br>لالإنتباه بأن الوثائق إما                                                                                                    |
| ة للقبول<br>افتيارية أو إجبارية التحميل                                                                                                    | <br>تحميل الوثائق المطلوب<br>الإنتباه بأن الوثائق إما<br>معادة الدرسات العليا                                                                                                    |
| ة للقبول<br>افتيارية أو إجبارية التحميل                                                                                                    | <br>تحميل الوثائق المطلوب<br>الإنتباه بأن الوثائق إما<br>عمادة الدراسات العليا                                                                                                    |
| ة للقبول<br>افتيارية أو إجبارية التحميل                                                                                                    | <br>تحميل الوثائق المطلوب<br>الإنتباه بأن الوثائق إما<br>عمادة الدراسات العليا                                                                                                    |
| ة للقبول<br>افتيارية أو إجبارية التحميل<br>مسيحي                                                                                                    | <br>تحميل الوثائق المطلوب<br>الإنتباه بأن الوثائق إما<br>عمادة الدراسات العليا                                                                                                    |
| ة للقبول<br>افتيارية أو إجبارية التحميل<br>محمد ها ها المحمد المحمد المحمد المحمد المحمد المحمد المحمد المحمد المحمد المحمد المحمد المحمد المحمد المحمد ال | <br>تحميل الوثائق المطلوب<br>رالإنتباه بأن الوثائق إما<br>عمادة الدراسات العليا<br>مريدين تحرير تحيا تحريد                                                                                       |
| ة للقبول<br>افتيارية أو إجبارية التحميل<br>- سر يعون<br>- سر يعون سند نشا ۲۳<br>- ساندل لنام بود نميل مور البيلان السابية                                  | <br>تحميل الوثائق المطلوب<br>رالإنتباه بأن الوثائق إما<br>عمادة الدراسات العليا<br>مراجعها لحريي تعليه<br>مراجعها مرجعه                                                                          |
| ة للقبول<br>افتيارية أو إجبارية التحميل<br>مصرفات الله الله الله عنهم المناف الله الله الله الله الله الله الله ال                                         | <br>تحميل الوثائق المطلوب<br>بالإنتباه بأن الوثائق إما<br>عمادة الدراسات العليا<br>مراجعين بحيار بحيا تعريب                                                                                      |
| ة للقبول<br>افتيارية أو إجبارية التحميل<br>- سرريوس من من مربور من من مربور مربولات الماريون                                                               | <br>تحميل الوثائق المطلوب<br>الإنتباه بأن الوثائق إما<br>عمادة الدراسات العليا<br>هو من يتجور تحك تحرير<br>هو تحميات في تحمد<br>من تحميات تربية                                                  |
| ة للقبول<br>افتيارية أو إجبارية التحميل<br>- سيريتي<br>- مدريتورشند لين ٢٣<br>- مدريتورشند لين ٢٣                                                          | <br>تحميل الوثائق المطلوب<br>الإنتباه بأن الوثائق إما<br>عمادة الدراسات العليا<br>هو ترييوسي تريي<br>مراسوت تريو<br>مراسمات النيو<br>مراسمات النيو                                               |
|                                                                                                    | مريد<br>تحميل الوثائق المطلوب<br>رالإنتباه بأن الوثائق إما<br>عمادة الدراسات العليا<br>ها تعماده الدراسات العليا<br>من تعمد مراجعة تعرير<br>من تعمد مراجعة تعرير<br>مراجع من مراجعة مراجعة مراجع |

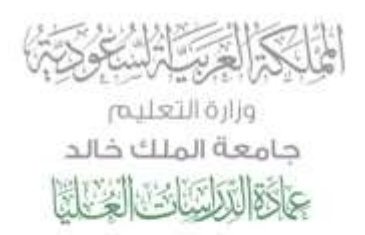

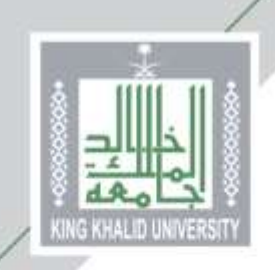

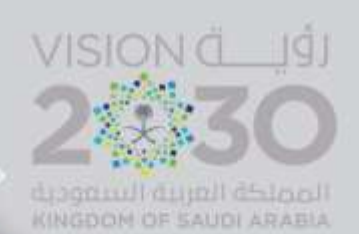

ومكذا ...

يكون المتقدم/ المتقدمة أدخل طلب القبول الإلكتروني ... وحصل على (رقم طلب)

يرجى حفظ رقم الطلب .. وذلك لأمميته في متابعة حالة طلبك

|                                                                                                    | 🚟 عمادة الدراسات الغليا            |
|----------------------------------------------------------------------------------------------------|------------------------------------|
| الحد من الاستداخان 🕲 📥                                                                                               | 1942 AV 144                        |
| رفم الطلب (2004)                                                                                                    | الفيول :                           |
|                                                                                                    | فقب شول بكالوريوس للطلبة السفونيين |
| ישים, ידא זשנעת שלאס המוני. ביא                                                                                      | بليل التخصصات في الجامعة           |
| مريري النقم: مزيزتي النقمة إن مصولك هي رقم اطلب لا يعني قولك بير اسح التراسات العليا بماسعة البلك غاك إلا بعد استكمل | تغديم المبلومات التربوية           |
| جميع متعليك القول مع دهاننا لكريشو في                                                                                | طلب هبول الدبلوم التطبيعي          |
| 44                                                                                                    | استعراض لتسبه المؤعلة والموزونة    |
|                                                                                                    | طئب هبول الدراسات العليا           |
|                                                                                                    | التحقق من الوثائق                  |
|                                                                                                    | اطريمي ه                           |
|                                                                                                    | إحكال الطلبانت. (19                |
|                                                                                                    |                                    |
|                                                                                                    | - Sugari                           |

## مع دعائنا لكم بالتوفيق